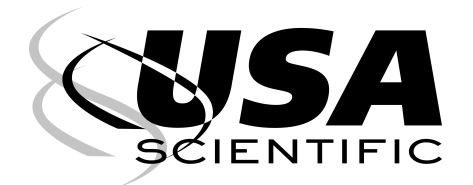

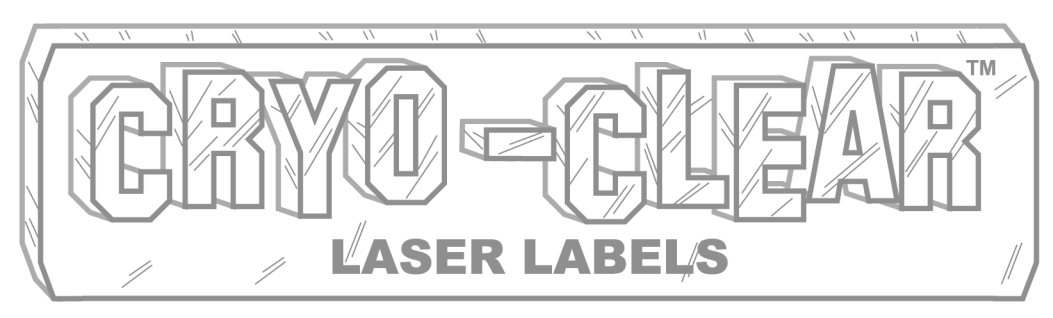

## **Clear Cryogenic Storage Labels for Use with Laser Printers**

"THE CHOICE IS CLEAR" - Contents of vials beneath labels remain visible.

#### **TEMPERATURE-RESISTANT -**

-196°C to 70°C. Cryo-Clear labels remain fully adhered down to -196°C (liquid and vapor phase nitrogen).

**DURABLE -** Chemically inert labels resist most organic solvents and caustic agents. Labels adhere to plastics\*, glass and metals without cracking, peeling or degrading.

**LASER PRINTABLE -** Label sheets are specially top-coated to accept laser printing and other markings. Heat-resistant, stayflat sheets will not jam in laser printers.

**INNOVATIVE -** Made with a flexible, vinyl label material and permanent acrylic adhesive. This unique combination expands and contracts together as temperatures fluctuate resulting in a strong and sustained adhesive bond.

| CAT. NO.  | COLOR   | LABEL SIZE                  | LABELS PER SHT/PK | PRICE   |
|-----------|---------|-----------------------------|-------------------|---------|
| 9125-0170 | Specify | 1.28" x 0.50" / 33mm x 13mm | 85 / 1,700        | \$60.00 |
| 9125-0238 | Specify | 0.94" x 0.50" / 24mm x 13mm | 119 / 2,380       | 60.00   |

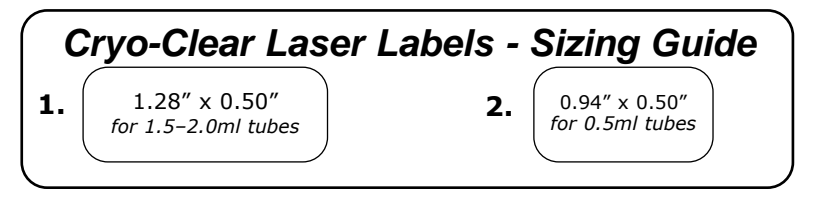

### **ORDER INFORMATION**

Online: www.usascientific.com

| Phone: | 1-800-522-8477 |
|--------|----------------|
|        | 1-352-237-6288 |

- Fax: 1-352-351-2057
- Mail: USA Scientific, Inc. PO Box 3565 Ocala, FL 34478-3565

† NOTE: Siliconized surfaces should be avoided. Apply to clean, dry tubes at room temperature. Tubes made of 100% virgin polypropylene are recommended.

\*patented

#### See reverse side for formatting instructions in Microsoft Word® -

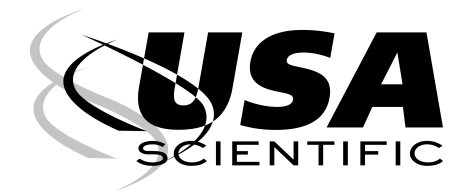

FORMATTING INSTRUCTIONS FOR

# **CRYO-CLEAR™**

PO Box 3565 Ocala, FL 34478-3565 Phone:1-800-522-8477 or 1-352-237-6288 Fax:1-352-351-2057 Web: www.usascientific.com LASER LABELS

- 1. Open Word
- 2. Click on Tools > Letters & Mailings (if you have Office XP. Office 2000 users skip to step 4.)
- 3. Click on Envelopes and Labels > Labels tab
- 4. Click on Options
- 5. Under Printer Information select the Laser option
- 6. Under Tray, select Manual Feed
- 7. Click on New Label to customize your label
- 8. Type in a name for the label (e.g. Catalog Number)
- 9. Insert the Label Details [shown at bottom of page] and click OK
- 10. Select the label you made in the Label Options window and click OK
- 11. In the Envelopes & Labels window, type your information in the area provided and click on New Document
- 12. When the document appears on the screen, click Edit > Select All
- 13. When the whole document is highlighted, choose an appropriate font and font size\* and center the type using the Center command located in the toolbar

#### If the text in either the rows or columns do not align, continue with Steps 14 -16 otherwise skip to Step 17.

- After centering the text, display the Tables and Borders Toolbar by clicking View > Toolbars > Tables and Borders
- 15. Highlight the top half of the sheet and click on the Align Center icon in the Tables and Borders Toolbar
- 16. Next, highlight the bottom half of the sheet and click the Align Top Center, Left or Right (depending on where the text needs to be aligned) icon in the Tables and Borders Toolbar.
- 17. To determine if your text will fall within the boundaries of the label, have the Gridlines showing
- 18. To make the gridlines appear on the screen, click on Table > Show Gridlines
- 19. Before printing a sheet of labels, print a test page on blank paper and line it up with a sheet of labels to ensure the text lines up correctly

#### Notes:

- Pass the laser sheet through the printer only once
- Manually feed the laser sheets one at a time
- Print your labels on a blank sheet of paper and check the positioning on a blank sheet of labels
- Minor adjustments may be required depending on your printer and/or software you are using
- \* Suggested Font Sizes:

8 pt. for smaller labels or 10-12 pt. for larger labels

To assist in label removal (after printing), the label matrix may be removed from the sheet. Start in the lower right hand corner and peel diagonally towards the upper left hand corner. Only the printed labels will remain on the sheet.

| Catalog No.  | 9125-0170     | 9125-0238     |
|--------------|---------------|---------------|
| Label Size   | 1.28" x 0.50" | 0.94" x 0.50" |
| Top Margin   | 0.24"         | 0.24"         |
| Side Margin  | 0.77"         | 0.56"         |
| Vert. Pitch  | 0.63"         | 0.63"         |
| Horiz. Pitch | 1.40"         | 1.07"         |
| Label Height | 0.50"         | 0.50"         |
| Label Width  | 1.28"         | 0.94"         |
| No. Across   | 5             | 7             |
| No. Down     | 17            | 17            |
| Page Size    | 8.5" x 11"    | 8.5" x 11"    |
|              |               |               |

->